# Image processing: manual/semi-automatic alignment using ETOMO

# VERSION used: 4.6.3 ETOMO: setup tomogram

http://bio3d.colorado.edu/imod/doc/etomoTutorial.html

| 💥 🕞 Setup Tomogram - Etomo                                                                                                  |            |                                               |                                            | $\odot$        |          |
|----------------------------------------------------------------------------------------------------|------------|-----------------------------------------------|--------------------------------------------|----------------|----------|
| <u>File T</u> ools <u>V</u> iew <u>Options</u> <u>H</u> elp                                                                 |            |                                               |                                            |                |          |
| Dataset name:                                                                                                    | <b>~</b>   | Backup directory:                             |                                            |                | <b>~</b> |
| Templates<br>Scope template: None available<br>System template: No selection (2 available)<br>User template: None available | Dat<br>Ax  | a Type<br>is Type<br>Single axis<br>Dual axis | Frame Typ<br>Single f<br>Montag            | e<br>rame<br>e |          |
| Scan Header Pixel size (nm):                                                                                                | Fiduci     | al diameter (nm):                             | Image rotation                             | (degrees):     |          |
| Parallel Processing Graphics card processing Image distortion field file: Mag gradients correction:                         |            |                                               |                                            | 🗃 Binning:     | 1.       |
| - Axis A:                                                                                                    |            | Axis B:                                       |                                            |                |          |
| Extract tilt angles from data                                                                                               |            | Extract tilt angles fi                        | om data                                    |                |          |
| Specify the starting angle and step (degrees)                                                                               |            | © Specify the starting                        | angle and step (de                         | egrees)        |          |
| Tilt angles in existing routh file                                                                                          |            | C Tilt angles in existi                       | Increi                                     | nenc 1.0       |          |
| Series was bidirectional from                                                                                               | degrees    | Series was bidirecti                          | onal from                                  |                | degrees  |
| Exclude views:                                                                                                    |            | Exclude views:                                | la                                         |                | 1        |
| View Raw Image<br>Stack                                                                                                    |            | Focus was adjusted                            | View Raw Image<br>Stack<br>between montage | frames         |          |
| Cancel Use E                                                                                                    | kisting Co | oms Crea                                      | tte Com Scripts                            |                |          |

Settings:

Data set name: File with extension ".st" (is an mrc file but with another name, you can just copy your name.mrc file to name.st; the angle file has to be renamed with the same name of the .st and with extension .rawtlt)

single axis single frame set: pixel size, fiducial diameter, image rotation: 0º (ALBA) specify starting angle and step in degree

➔ Create Com Scripts

| BB - Etomo                          | _ = ×                           |
|-------------------------------------|---------------------------------|
| Eile Options Help                   |                                 |
| Axis A:                             | No process                      |
| Axis B Both                         | Kill Process                    |
| Pre-processing<br>Not Started       |                                 |
|                                     |                                 |
| Coarse Alignment<br>Not Started     |                                 |
| Fictucial Model Gen.<br>Not Started |                                 |
| Fine Alignment<br>Not Started       |                                 |
| Tomogram Positioning<br>Not Started |                                 |
| Final Aligned Stack<br>Not Started  |                                 |
| Tomogram Generation<br>Not Started  |                                 |
| Tomogram Combination<br>Not Started |                                 |
| Post-processing<br>Not Started      |                                 |
| Clean Up<br>Not Started             |                                 |
| )ata file: /home/sueh/tutorials;    | version3-14/tutorialData/BB.edf |

# 1) Pre-processing: CCD eraser

To erase the hot pixels or the dark pixels: it looks for "peaks", or pixels whose intensity deviate from the surrounding pixels by a certain number of standard deviations, which is specified in the **Peak criterion** text box. It also looks for pixel-topixel differences that exceed background by a certain number of SDs, specified in the **Difference criterion** text box.

> Standard settings: Peak criterion 10.0 Difference criterion: 8.0

find  $\to$  view (if it is ok\*)  $\to$  create com scripts  $\to$  view fixed stack  $\to$  use fixed stack  $\to$  Done

\*If nothing else is detected lower the peak criterion to 8 and the difference criterion to 6.

| 🕑 BB - Etomo                                          |                                                    | $\odot$                         |
|-------------------------------------------------------|----------------------------------------------------|---------------------------------|
| e <u>T</u> ools <u>V</u> iew <u>O</u> ptions <u>H</u> | elp                                                |                                 |
| Axis A:                                               | No process                                         | Kill Process                    |
| Axis B Both                                           |                                                    | J,t                             |
| Pre-processing<br>Not Started                         | Automatic X-ray Replacement<br>Peak criterion: 10. |                                 |
| Coarse Alignment<br>Not Started                       | Difference criterion: 8.<br>Maximum radius: 2.1    |                                 |
| Fiducial Model Gen.<br>Not Started                    | Extra-large difference criterion: $1$              | 9.                              |
| Fine Alignment<br>Not Started                         | Find X-rays (Trial<br>Mode)                        | View X-ray Model                |
| Tomogram Positioning<br>Not Started                   | Manual Pixel Reg                                   | ion Replacement A               |
| Final Aligned Stack<br>Not Started                    | Create Fixed Stack View Fi                         | ixed Stack Use Fixed Stack      |
| Tomogram Generation<br>Not Started                    | Show Min/Max for<br>Raw Stack                      | Show Min/Max for<br>Fixed Stack |
| Tomogram Combination<br>Not Started                   | Cancel Postpone                                    | Done Advanced                   |
| Post-processing<br>Not Started                        |                                                    |                                 |
| Clean Up<br>Not Started                               |                                                    |                                 |

# 2) Coarse alignment

The main purpose of this step is to get images aligned well enough for automatic tracking of fiducials.

Calculate cross-correlation (determine X and Y shifts of one image with the previous one)  $\rightarrow$  generate coarse alignment (converts all translations in

translations that will bring all images into alignment)  $\rightarrow$  view aligned stack in 3dmod  $\rightarrow$  Done

Usually alignment is not good enough and you need to manually click on a certain number of features/contours: you do this with the next step "fiducial model generation".

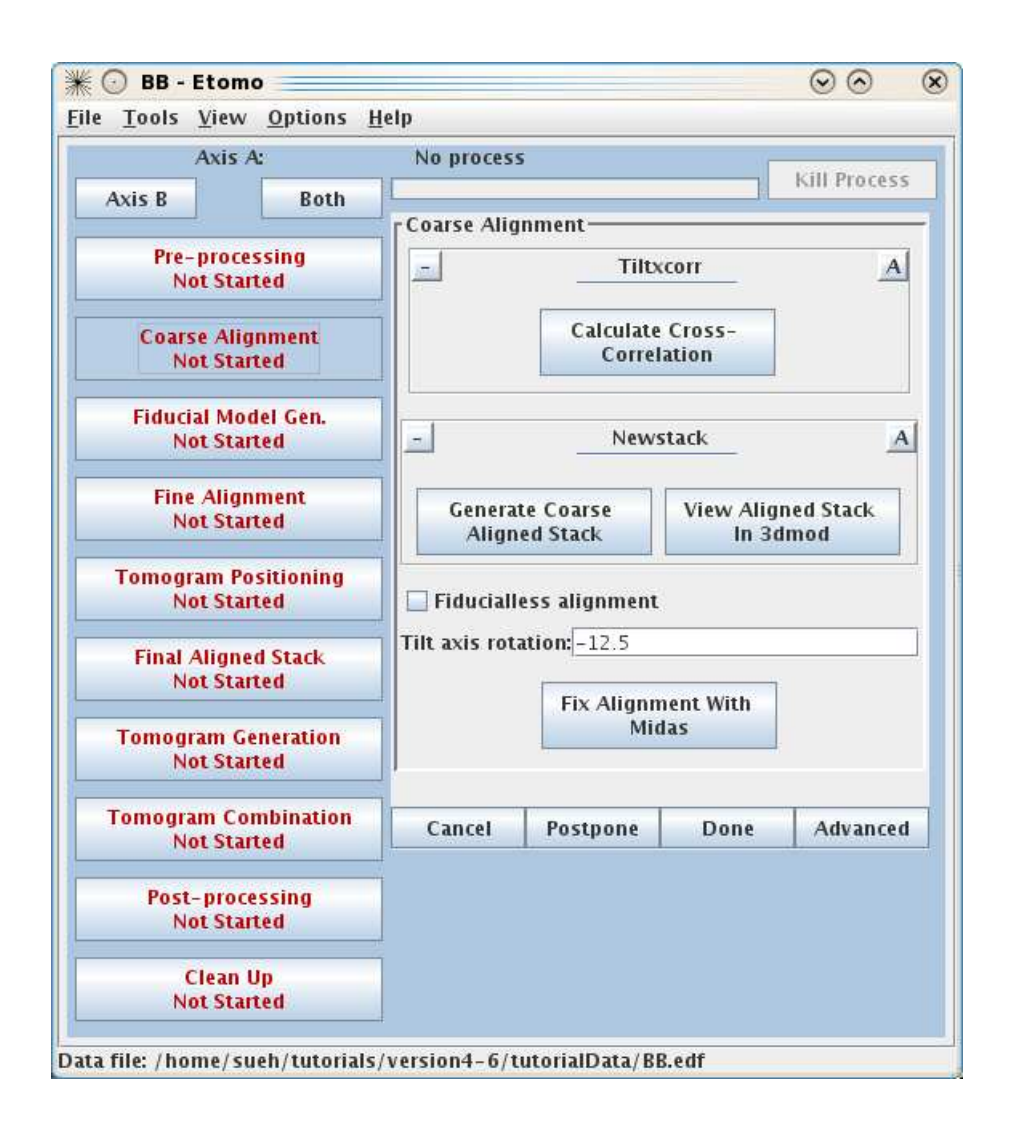

#### 3) Fiducial model generation

Make seed and track  $\rightarrow$  View Seed Model

Here you have several options:

- 1- Manual seed
- 2- Generate seed model automatically

#### 1- Manual seed:

The 3dmod, ZAP window and Bead Fixer window will appear: In the 3dmod window:

· Object: it will be one object.

• Contour: minimum 3, 7-8 will be enough. To generate a new contour use "N".

• Point: for each contour you will follow a feature along the tilt series in the ZAP window creating "point" for each projection. The best is to choose details that you can follow along the whole series and in such a way to cover the entire field of view (some details in the center, some details in the corners).

De-select the "Autocenter" option in the Bead Fixer window. To create a point on the chosen detail uses the central mouse button. To go from one projection to another one, use "forward page/ rear page". To move a selected point (and improve the positioning of your selection) use the arrows. To delete a selected point use the "delete" button. To select a point use the left mouse button (in the selected point a small yellow circle will appear). Change the contrast in the image using the 3dmod window.

The goal is to click on some fiducials and then let IMOD complete the tracking in the next step (track seed model etc.)

Save your model from time to time and when you finish (in the 3dmod window File->Save Model).

| dmod window:                                                                                                    | Bead Fixer window: |
|----------------------------------------------------------------------------------------------------|--------------------|
| 3dmod: 20140529_S1_tomo_08.p 📼 💷 🔀                                                                                                    | Bead Fixer ( 📼 💷 🐹 |
| Eile       Edit       Image       Special       Help         20140529_S1_tomo_08.seed         Image       Image< | Operation          |

Then:  $\rightarrow$  Track Seed Model  $\rightarrow$  Fix Fiducial Model  $\rightarrow$  Track with Fiducial Model as Seed (deselect the option "Fill seed model gaps" and "Local tracking"). Once finished click "Done".

| ile <u>T</u> ools <u>V</u> iew <u>Options</u> | Help                                                                                       |
|-----------------------------------------------|--------------------------------------------------------------------------------------------|
|                                               | No process                                                                                 |
| Pre-processing<br>Complete                    | Fiducial Model Generation                                                                  |
| Coarse Alignment<br>Complete                  | <ul> <li>Make seed and track</li> <li>Use patch tracking to make fiducial model</li> </ul> |
| Fiducial Model Gen.<br>In Progress            | © Run RAPTOR and fix                                                                       |
| Fine Alignment<br>Complete                    | View Seed Model  - Beadtracker A                                                           |
| Tomogram Positioning<br>In Progress           | View skip list:                                                                            |
| Final Aligned Stack<br>Complete               | Fill seed model gaps     Local tracking                                                    |
| Tomogram Generation<br>Not Started            | Local area size: 1000<br>Max. # views to include in align:                                 |
| Post-processing<br>Not Started                | Track Seed Model                                                                           |
| Clean Up<br>Not Started                       | Fix Fiducial Model Model as Seed                                                           |
|                                               |                                                                                            |

Data file: .../Sugar\_bologna/resolution/tomo\_08/manuale/20140529\_S1\_tomo\_08.edf

# 2- Generate seed model automatically

In this case Imod will generate a seed model automatically based on fiducials. To use this approach you will need to have a good fiducial marker distribution. In any case you can try.

For that you have to estimate the number of fiducials and include it in the parameter "Selection and Sorting Parameters  $\rightarrow$  Seed Points to Select  $\rightarrow$  Total number"

Once the seed model is generated you proceed as in the other option (Track Beads).

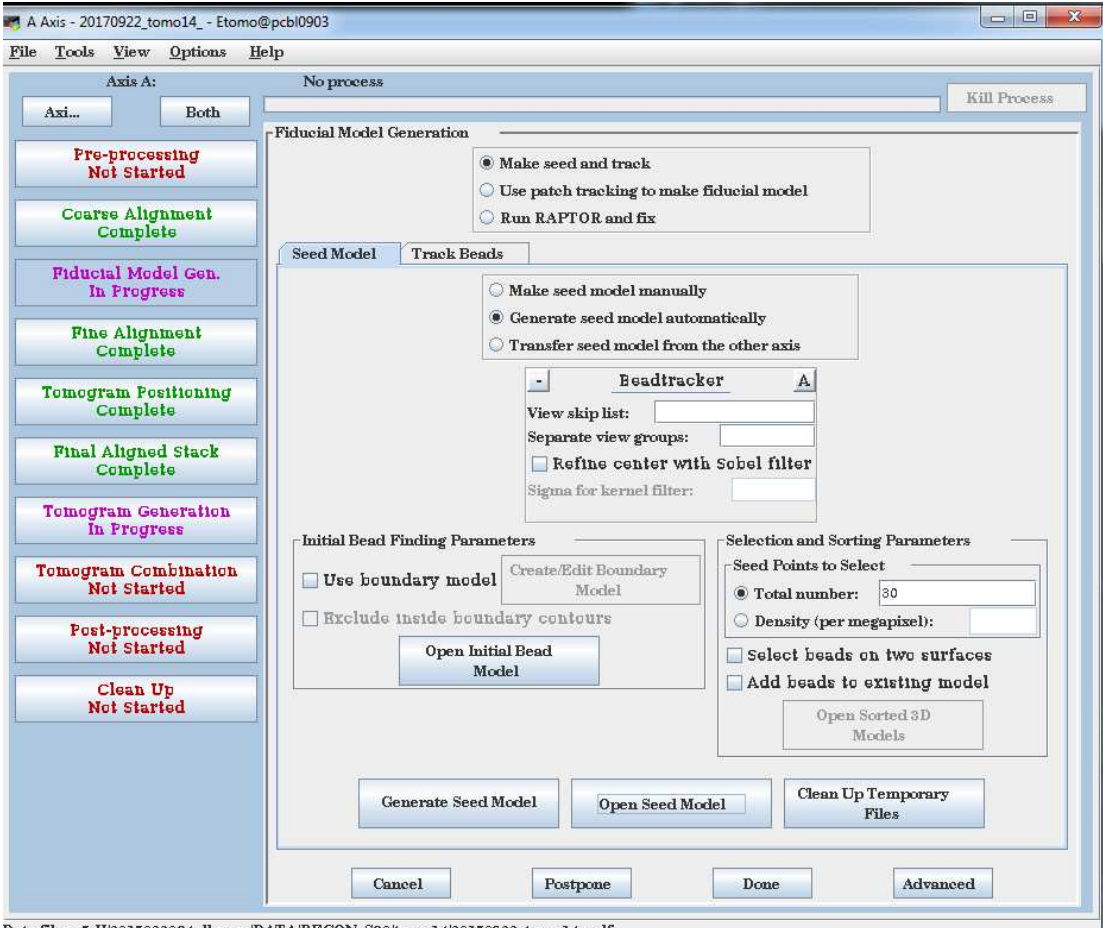

Data file: ...7-II/2017022084-dluque/DATA/RECON\_S30/tomo14/20170922\_tomo14\_edf

# 4) Fine alignment

| e <u>T</u> ools ⊻iew <u>O</u> ptions | Help                                                                                |  |  |
|--------------------------------------|-------------------------------------------------------------------------------------|--|--|
|                                      | No process                                                                          |  |  |
| Pre-processing                       | Kill Proces                                                                         |  |  |
| Complete                             | Fine Alignment-                                                                     |  |  |
| Coarse Alignment                     | Tiltalign Parameters                                                                |  |  |
| Complete                             | General Global Variables Local Variables                                            |  |  |
| Fiducial Model Cen                   | List of views to exclude:                                                           |  |  |
| Complete                             | Separate view groups:                                                               |  |  |
|                                      |                                                                                     |  |  |
| Fine Alignment                       | Residual Reporting                                                                  |  |  |
| compress                             | s.u.                                                                                |  |  |
| Tomogram Positioning                 | Relative to All views                                                               |  |  |
| In Progress                          | Neighboring views                                                                   |  |  |
| Final Aligned Stack                  | -Analysis of Surface Angles                                                         |  |  |
| Complete                             | Do not sort fiducials into 2 surfaces for analysis                                  |  |  |
| Tomogram Generation                  | Assume fiducials on 2 surfaces for analysis                                         |  |  |
| Not Started                          |                                                                                     |  |  |
|                                      | Volume Position Parameters                                                          |  |  |
| Post-processing<br>Not Started       | Total tilt angle offset: 0.0                                                        |  |  |
|                                      | Int axis z shift: 0.0                                                               |  |  |
| Clean Up<br>Not Started              |                                                                                     |  |  |
| Hot Starten                          | Local Alignment Parameters                                                          |  |  |
|                                      | Enable local alignments                                                             |  |  |
|                                      | -Local Patch Layout                                                                 |  |  |
|                                      | Target patch size (x,y): 700,700     Min. # of fiducials (total, each surface): 8,3 |  |  |
|                                      | $\bigcirc$ # of local patches (x,y): 5.5                                            |  |  |
|                                      |                                                                                     |  |  |
|                                      |                                                                                     |  |  |
|                                      | Compute Alignment View/Edit Fiducial<br>Model                                       |  |  |
|                                      |                                                                                     |  |  |
|                                      | View Residual                                                                       |  |  |
|                                      | View SD Wodel Vectors                                                               |  |  |
|                                      |                                                                                     |  |  |
|                                      | Cancel Postpone Done Advanced                                                       |  |  |

Basic – starting options (corresponding to minimum degrees of freedom to create the aligned stack):

General: All views

Do not sort fiducials into 2 surfaces for analysis

Global variables: - One rotation

- Fixed magnification

- Fixed tilt angles
- Distortion solution: Disable

Then:

 $\rightarrow$ Compute alignment. Look at the Log window (if it is not already open: view -> show Log window) and check the two number "Residual error mean and sd". Then\*:

 $\rightarrow$  View/Edit Fiducial Model. In the Bead Fixer window select "Fix big residuals".

 $\rightarrow$  go to the next big residual  $\rightarrow$  move point by residual (do it for all necessary points) In the 3dmod window: File  $\rightarrow$  save model

You can also delete points that have been tracked not correctly, as well as, modify the position of the points proposed.

## some tips:

To go from one contour to another: use the middle button mouse To move the selected contour to another position: use the right button on the mouse The square brackets allow you to go from one projection to the other with the same contour selected

coma goes to next residual

 $\rightarrow$  Compute alignment. Look at the Log window. The two number "Residual error mean and sd" have to be smaller than before.

Repeat from \* until the Big Residuals will finish.

 $\rightarrow$  Done

# 5) Tomography positioning

Correct if the region you want to reconstruct is above or below the rotation axis.

| ile Tools View Options              | Help                                                           |
|-------------------------------------|----------------------------------------------------------------|
|                                     | Aligning stack                                                 |
| Pre-processing                      | done Kill Process                                              |
| Complete                            | Tanana Baskining                                               |
| Coarse Alignment<br>Complete        | Use the GPU                                                    |
| Fiducial Model Gen.<br>Complete     | Fiducialless alignment                                         |
| Fine Alignment<br>Complete          | Tilt axis rotation: 0.0       Use whole tomogram       Binning |
| Tomogram Positioning<br>In Progress | Create Sample<br>Tomograms                                     |
| Final Aligned Stack<br>Complete     | Create Boundary<br>Model                                       |
| Tomogram Generation<br>Not Started  | Added border thickness (unbinned): 5.0                         |
| Post-processing<br>Not Started      | Final Alignment                                                |
| Clean Up<br>Not Started             | Angle offset:     Total: 0.0       Z shift:     Total: 0.0     |
|                                     | Create Final<br>Alignment                                      |
|                                     | Tilt Parameters                                                |
|                                     | Final Tomogram Thickness: 100                                  |
|                                     | Cancel Postpone Done Advanced                                  |

Sample tomogram thickness: 1200 slices (the important is that it has to be bigger than the actual sample thickness).

 $\rightarrow$  Create Sample Tomograms (it will reconstruct regions "top/middle/bottom")

 $\rightarrow$  Create Boundary Model. The ZAP window will open. For the 3 regions top/middle/bottom, define two parallel\* lines containing the sample (organic material).

\*they are supposed to be also parallel to the quantifoil.

Save the model (in the 3dmod window File->Save Model).

- $\rightarrow$  Compute z shift and Pitch Angles
- $\rightarrow$  Create Final Alignment
- $\rightarrow$  Done

# 6) Final aligned stack

| le <u>T</u> ools <u>V</u> iew <u>O</u> ptions | <u>H</u> elp   |                                  |                 |              |
|-----------------------------------------------|----------------|----------------------------------|-----------------|--------------|
|                                               | Creating alig  | ned stack                        |                 |              |
| Pre-processing                                |                | done                             |                 | Kill Process |
| Complete                                      | -Final Aligner | l Stark                          |                 |              |
| Coarse Alignment<br>Complete                  | Create         | orrect CTF                       | Erase Gold      | 2D Filter    |
| Fiducial Model Gen.<br>Complete               | Use lir        | News<br>lear interpolat          | tack<br>ion     | A            |
| Fine Alignment<br>Complete                    | Aligned ir     | nage stack bir<br>Alless alignme | nning:  <br>Int | 1            |
| Tomogram Positioning<br>In Progress           | Tilt axis r    | ull Aligned                      | View Full Al    | ianed        |
| Final Aligned Stack<br>In Progress            | Stack          | in , ingine u                    | Stack           | ignew        |
| Tomogram Generation<br>Not Started            | Cancel         | Postpone                         | Done            | Advanced     |
| Post-processing<br>Not Started                |                |                                  |                 |              |
| Clean Up                                      |                |                                  |                 |              |

 $\rightarrow$  Create Full Aligned Stack (create the .ali file\* which contain the final aligned stack).  $\rightarrow$ View Full Aligned Stack (to check it).

 $\rightarrow$  Done

Once this step is complete, you can do the tomogram reconstruction following two procedures:

- 1- Tomogram generation step in Imod
- 2- tomo3d

1- Imod Tomogram Generation Step:

You can use two algorithms to do the reconstruction: Back projection or SIRT. The first one is faster but the resulting volume will result in a volume with a lower signal to noise ratio. The SIRT one is an iterative procedure that will result in a volume where features will be more clearly identified.

In both cases the parameter tomogram thickness in Z will be automatically determined by Imod based on the tomogram positioning step. The parameter Standard Gaussian cutoff should be determined empirically, a good starting point is a value of 0.03. You can vary this parameter and look how it is affecting the resulting volume.

Back projection reconstruction:

| NAMES AND ADDRESS                                                                                                    | Terb                                                                                                    |            |
|----------------------------------------------------------------------------------------------------|----------------------------------------------------------------------------------------------------|------------|
| Axis A:                                                                                                    | No process<br>Kill Proc                                                                                                    | ess        |
| Axi Both                                                                                                    |                                                                                                    | Cold India |
| Pre-processing                                                                                                    | - Parallel Processing                                                                                                    | 1          |
| Not Started                                                                                                    | Computer # CPUs Load Average Restarts Finished Failure                                                                                                    |            |
| Carres Alignment                                                                                                    | Used I Min. 5 Min. Chunks Reason                                                                                                    |            |
| Complete                                                                                                    | CPUs: 1 Restart Load Nice: 15 Pause Resume Save As Default                                                                                                    | s          |
| Fiducial Model Gen.                                                                                                    |                                                                                                    |            |
| In Progress                                                                                                    | Tomogram Generation                                                                                                    |            |
| Fine Alignment                                                                                                    | Back Projection     SIRT                                                                                                    |            |
| Complete                                                                                                    | - Tilt                                                                                                    | A          |
| Tomogram Positioning<br>Complete                                                                                                    | <ul> <li>Parallel processing</li> <li>Use the GPU: Maximum number of GPUs recommended is 3</li> </ul>                                                                                                    |            |
| Final Aligned Stack<br>Complete                                                                                                    | Take logarithm of densities with offset: 0.0                                                                                                    |            |
|                                                                                                    | Tomogram thickness in Z: 300 Z shift: 0.0                                                                                                    | -          |
| Tomogram Generation                                                                                                    |                                                                                                    |            |
| Tomogram Generation<br>In Progress                                                                                                    | X axis tilt: -1.92                                                                                                    |            |
| Tomogram Generation<br>In Progress<br>Tomogram Combination                                                                             | X axis tilt:     -1.92       Radial Filtering                                                                                                    |            |
| Tomogram Generation<br>In Progress<br>Tomogram Combination<br>Not Started                                                              | X axis tilt:       -1.92         Radial Filtering       -         Standard Gaussian cutoff:       0.35         Falloff (sigma):       0.035         Hamming-like filter (as in tomo3d) starting from-                                                                                                    |            |
| Tomogram Generation<br>In Progress<br>Tomogram Combination<br>Not Started<br>Post-processing<br>Not Started                            | X axis tilt:       -1.92         Radial Filtering         Standard Gaussian cutoff:       0.35         Hamming-like filter (as in tomo3d) starting from:         Use SIRT-like filter equivalent to:       iteration                                                                                                    | ns         |
| Tomogram Generation<br>In Progress<br>Tomogram Combination<br>Not Started<br>Post-processing<br>Not Started<br>Clean Up<br>Not Started | X axis tilt: -1.92<br>Radial Filtering<br>Standard Gaussian cutoff: 0.35 Falloff (sigma): 0.035<br>Hamming-like filter (as in tomo3d) starting from:<br>Use SIRT-like filter equivalent to:<br>Use local alignments<br>Use Z factors                                                                                                    | ns         |
| Tomogram Generation<br>In Progress<br>Tomogram Combination<br>Not Started<br>Post-processing<br>Not Started<br>Clean Up<br>Not Started | X axis tilt:       -1.92         Radial Filtering         Standard Gaussian cutoff:       0.35         Falloff (sigma):       0.035         Hamming-like filter (as in tomo3d) starting from:         Use SIRT-like filter equivalent to:       iteration         Use local alignments         Use Z factors         Generate Tomogram       View Tomogram In 3dimod | ns         |

SIRT reconstruction:

| Axis A:       No process       Kill Process         Axis.       Both       Fatallel Processing       Kill Process         Pre-processing<br>Mol Started       Computer # CPUs Lead Average Restarts Phinkhed Pallure<br>Used 1 Min. 5 Min. Clunks Reacch       Clunks Reacch         Corres Alignment<br>Complete       Used 1 Min. 5 Min. Clunks Reacch       Clunks Reacch       Sace As Defaults         Piducial Model Gen.<br>In Progress       Till       A       A         Tomogram Positioning<br>Complete       Till       A       O         Pina Aligned Stack<br>Complete       Till       A       O         Tomogram Generation<br>In Progress       Started       0.0       Till       A         Omogram Generation<br>In Progress       Started       0.0       Till       A         Tomogram Generation<br>In Progress       Started       0.0       Till       A         Tomogram Combination<br>Not Started       Generation<br>In Progress       Started       0.0       Till Interimet       A         Readial Filtering<br>Not Started       Started       Interimet Interimet       Start       A         Readial Filtering       Standard Gaussian outoff:       0.4       Palloff (sigma):       0.035       Interation:         Clean Up<br>Not Started       Start fron beginning       Delete extesting reconstruct                                                                                                    | le <u>T</u> ools <u>V</u> iew <u>Options</u> <u>H</u> e |                                                                                  |
|----------------------------------------------------------------------------------------------------|---------------------------------------------------------|----------------------------------------------------------------------------------|
| Asi       Both       Farallel Processing         Pre-processing<br>Not Started       -       Farallel Processing         Course Alignment<br>Course Alignment<br>Complete       Used 1 Mm. 5 Mm. Chunke Reacon         Piducial Model Gen.<br>In Progress       -       File Alignment<br>Complete         Fine Alignment<br>Complete       0 8 SIRT         Processing<br>Processing       -       Till         Complete       0.07       0.04         Progress       -       Till         Complete       0.07       0.04         Progress       -       Till         Complete       0.07       0.04         Placelahost       0.07       0.04         Complete       -       Till         Complete       -       Till         Processing       Use the GPU. Maximum number of GPUs recommended is 3         Ø Tomogram Generation       0.0         Tomogram Generation       0.0         Processing       Out on classing and out of the out of the out of                                                                                                    | Axis A:                                                 | No process                                                                       |
| Pre-precessing         Not Started         Computer # CPUs Load Average Restarts Finished Failure         Used 1 Min 5 Min. 5 Min. Chunke Reason         Couples         Piducial Model Gen.         In Progress         Fine Alignment<br>Complete         Point Progress         Fine Alignment<br>Complete         Pine Alignment<br>Complete         Pine Alignment<br>Complete         Pine Alignment<br>Complete         Pine Alignment<br>Complete         Pine Alignment<br>Complete         Pine Alignment<br>Complete         Pine Alignment<br>Complete         Pine Alignment<br>Complete         Pine Alignment<br>Complete         Pine Alignment<br>Complete         Pine Aligned Stack<br>Complete         Pine Aligned Stack<br>Complete         Post-processing<br>Not Started         Pest-processing<br>Not Started         Post-processing<br>Not Started         Reconstruct subarea         Size in X and Y:         Offset in Y:         Standard Gaussian outoff:         04       Falloff (sigma):         0.035         Iteration #'s to retain:         Scale retained troulunes to Integere         Do not make vertical slice output files used for resuming         Delete existing re                                                                                                    | Axi Both                                                | Kill Process                                                                     |
| Web Started         Computer # CPU% Load Arerage Restarts Pinished Failure         Deed 1 Min 5 Min         Course Alignment         Course Alignment         Couplete         Piducial Model Gen.         in Progress         Fine Alignment         Complete         Pine Alignment         Complete         Fine Alignment         Complete         Final Aligned Stack         Complete         Final Aligned Stack         Complete         Tomogram Generation         Image: Complete         Final Aligned Stack         Complete         Tomogram Complete         Tomogram Complete         Tomogram Complete         Tomogram Complete         Tomogram Complete         Tomogram Complete         Tomogram Combination         Not Started         Reconstruct subarea         Size in X and Y:         Offset in Y:         Alignment in X and Y:         Offset in Y:         Alignment         Clean Up         Not Started         Size in X and Y:         Scale retailed volumes to integore                                                                                                    | Pre-processing                                          | - Parallel Processing                                                            |
| Coartee Alignment<br>Complete       Chunky Reason         Piductal Model Gen.<br>In Progress       Pine Alignment<br>Complete       Save As Defaults         Fine Alignment<br>Complete       I Restart Load Nice: 15- Pause Resume Save As Defaults         Fine Alignment<br>Complete       I Restart Load Nice: 15- Pause Resume Save As Defaults         Fine Alignment<br>Complete       I Restart Load Nice: 15- Pause Resume Save As Defaults         Fine Alignment<br>Complete       I Restart Load Nice: 15- Pause Resume Save As Defaults         Fine Alignment<br>Complete       I Restart Load Nice: 15- Pause Resume Save As Defaults         Fine Alignment<br>Complete       I Restart Load Nice: 15- Pause Resume Save As Defaults         Fine Alignment<br>Complete       I Restart Load Nice: 15- Pause Resume Save As Defaults         Fine Alignment<br>Complete       I I I I I I I I I I I I I I I I I I I                                                                                                    | Not Started                                             | Computer # CPUs Load Average Restarts Finished Failure                           |
| Complete       CPUs:       1       Restart Load       Nice:       15       Pause       Resume       Save As Defaults         Fiductal Model Gen.       In Progress       Tomogram Generation       Image: Size As Defaults         Fine Alignment       Oncorrant Complete       Image: Size As Defaults       Image: Size As Defaults         Tomogram Fostioning       Oncorrant Complete       Image: Size As Defaults       Image: Size As Defaults         Fine Alignment       Oncorrant Complete       Image: Size As Defaults       Image: Size As Defaults         Fine Alignment       Image: Size As Defaults       Image: Size As Defaults       Image: Size As Defaults         Complete       Image: Size As Defaults       Image: Size As Defaults       Image: Size As Defaults         Fine Alignment       Image: Size As Defaults       Image: Size As Defaults       Image: Size As Defaults         Complete       Table logarithm of denetities with offset:       Image: Size As Defaults       Image: Size As Defaults         Tomogram Combination       Not Started       Image: Size As Size As Defaults       Image: Size As Size As Defaults         Not Started       Image: Size As Size As Defaults       Image: Size As Size As Defaults       Image: Size As Defaults         Clean Up       Not Started       Image: Size As Tecores       Image: Size As Tecores                                                                                                    | Coarse Alignment                                        | V localhost 1 0.07 0.04                                                          |
| Fiductal Model Gen.<br>In Progress         Fine Alignment<br>Complete         Tomogram Positioning<br>Complete         Tomogram Positioning<br>Complete         Fine Alignment<br>Complete         Tomogram Positioning<br>Complete         Fine Alignment<br>Complete         Tomogram Construction<br>In Progress         Tomogram Combination<br>Not Started         Post-processing<br>Not Started         Clean Up<br>Not Started         Clean Up<br>Not Started         Size in X and Y:         Offset in Y:         Started         Scale rotained volumes to integers         Do not make vertical slice output files used for resuming         Delete existing reconstructions after starting point         Start from beginning         Resume from last iteration:         Was IRT         View Tomogram(s) in<br>School Texation:                                                                                                    | Complete                                                | (PFLin, ) Perstant Lond, Nieur, 15 <sup>+</sup> Parson, Parsuna, Sara & Defaulta |
| In Progress       Tomogram Generation         Fine Alignment<br>Complete       Back Projection       © SIRT         Tomogram Positioning<br>Complete       If an intervention of GPU's recommended is 3       If a intervention of GPU's recommended is 3         Final Aligned Stack<br>Complete       If a intervention of GPU's recommended is 3       If a intervention of GPU's recommended is 3         Final Aligned Stack<br>Complete       If a intervention of GPU's recommended is 3       If a intervention of GPU's recommended is 3         Tomogram Generation<br>In Progress       If a intervention of GPU's recommended is 3       If a intervention of GPU's recommended is 3         Tomogram Generation<br>In Progress       If a intervention of GPU's recommended is 3       If a intervention of GPU's recommended is 3         Tomogram Generation<br>In Progress       If a intervention of GPU's recommended is 3       If a intervention of GPU's recommended is 3         Tomogram Generation<br>In Progress       If a intervention is a intervention is a intervention of GPU's recommended is 3       If a intervention is a intervention intervention is 3         Post-processing<br>Not Started       Reconstruct subarea       Size in X and Y:       If a intervention is 3         Clean Up<br>Not Started       If a intervention is a intervention is a intervention is a intervention is a intervention is a intervention intervention is a intervention intervention is a intervention intervention is a intervention is a intervention is a intervention is a intervention is a intervention is a intervention is                                                                                                    | Fiducial Model Gen.                                     | CFUS. 1 Restart Load Nice: 10, FRUSE Resulte Save As Delautis                    |
| Fine Alignment<br>Complete <ul> <li>Back Projection</li> <li>SIRT</li> </ul> Tomogram Positioning<br>Complete       Image: Complete       Image: Complete       Image: Complete         Final Aligned Stack<br>Complete       Image: Complete       Image: Complete       Image: Complete       Image: Complete         Tomogram Generation<br>In Progress       Image: Complete       Image: Complete <t< td=""><td>In Progress</td><td>-Tomogram Generation</td></t<>                                                                                                    | In Progress                                             | -Tomogram Generation                                                             |
| Complete       Tilt       A         Tomogram Positioning<br>Complete       Use the GPU; Maximum number of GPUs recommended is 3         Final Aligned Stack<br>Complete       Take logarithm of densities with offset: 0.0         Tomogram Generation<br>In Progress       Tomogram thickness in Z: 300       Z shift: 0.0         Yes local alignments       Use local alignments       Use Z factore         Post-processing<br>Not Started       SIRT       A         Radial Filtering       Size in X and Y:       Offset in Y:         Size in X and Y:       Offset in Y:       0.035         Iteration #'s to retain:       Scale retained volumes to integers       Do not make vertical slice output files used for resuming         Delete existing reconstructions after starting point       Start from beginning       Resume from iteration:       Image: Complete         Run SIRT       View Tomogram(s) In<br>Sidmod       Use SIRT Output File       Image: Complete       Image: Complete                                                                                                    | Fine Alignment                                          | © Back Projection                                                                |
| Tomogram Positioning<br>Complete       Use the GPU: Maximum number of GPUs recommended is 3         Final Aligned Stack<br>Complete       Take logarithm of densities with offset: 0.0         Tomogram Generation<br>In Progress       View local alignmente         Tomogram Combination<br>Not started       Use 2 factors         Post-processing<br>Not started       Reconstruct subarea         Size in X and Y:       Offset in Y:         Size in X and Y:       Offset in Y:         Standard Gaussian cutoff:       0.4         Falloff (sigma):       0.035         Iteration #'s to retain:       Scale retained volumes to integers         Do not make vertical slice cutput files used for resuming       Delete existing reconstructions after starting point         Start from beginning       Resume from last iteration:       Image: Complete         Run SIRT       View Tomogram(s) In<br>3dmod       Use SIRT Output File                                                                                                    | Complete                                                | - Tilt A                                                                         |
| Complete       ✓ Take logarithm of densities with offset: 0.0         Pinal Aligned Stack<br>Complete       ✓ Take logarithm of densities with offset: 0.0         Tomogram Generation<br>In Progress       ✓ Take logarithm of densities with offset: 0.0         Y axis tilt: -1.92       ✓ Zshift: 0.0         ✓ Use local alignments       ✓ Use local alignments         ✓ Use 2 factors       ✓ Use 2 factors         Post-processing<br>Not Started       Reconstruct subarea         Size in X and Y:       Offset in Y:         ✓ Clean Up<br>Not Started       ✓ SIRT         A       Radial Filtering         Standard Gaussian cutoff: 0.4       Falloff (sigma): 0.035         Iteration #'s to retain:       Scale retained volumes to integers         Do hot make vertical slice output files used for resuming       Delete existing reconstructions after starting point         Ø Start from beginning       Resume from last iteration:       ✓         Run SIRT       View Tomogram(s) In<br>3dmod       Use SIRT Output File                                                                                                    | Tomogram Positioning                                    | Use the GPU. Maximum number of GPUs recommended is 3                             |
| Pinal Aligned Stack<br>Complete       Tomogram thickness in Z:       300       Z shift:       0.0         Tomogram Generation<br>In Progress       Use local alignments       Use 2 factors         Tomogram Combination<br>Not Started       Reconstruct subarea       Size in X and Y:       Offset in Y:         Clean Up<br>Not Started       -       SIRT       A         Radial Filtering       Standard Gaussian cutoff:       0.4       Falloff (sigma):       0.035         Iteration #/s to retain:       Scale retained volumes to integers       Do not make vertical slice output files used for resuming       Delete existing reconstructions after starting point         © Start from beginning       Resume from last iteration:       _       _         Run SIRT       View Tomogram(s) In<br>3dmod       Use SIRT Output File                                                                                                    | Complete                                                | ✓ Take logarithm of densities with offset: 0.0                                   |
| Complete       Tomogram thickness in Z:       200       Z shift:       00         Tomogram Generation       In Progress       Vise local alignments       Vise local alignments         Tomogram Combination       Vise local alignments       Vise Z factors         Tomogram Combination       Reconstruct subarea         Not Started       Reconstruct subarea         Size in X and V:       Offset in Y:         Clean Up       Standard Gaussian cutoff:       0.4         Not Started       Standard Gaussian cutoff:       0.4         Standard Gaussian cutoff:       0.4       Falloff (sigma):       0.035         Iteration #'s to retain:       Scale retained volumes to integers       0.0 not make vertical slice output files used for resuming         Delete existing reconstructions after starting point       Start from beginning       Resume from last iteration         Go back, resume from last iteration:       Image: Concil       Nuse SIRT Output File                                                                                                    | Final Aligned Stack                                     |                                                                                  |
| Tomogram Generation<br>In Progress       Vise local alignments         Tomogram Combination<br>Not Started       Use local alignments         Post-processing<br>Not Started       Reconstruct subarea         Size in X and Y:       Offset in Y:         Clean Up<br>Not Started       SIRT         Radial Filtering       SIRT         Standard Gaussian outoff:       0.4         Falloff (sigma):       0.035         Iteration #'s to retain:       0.035         Scale retained volumes to integers       0 to not make vertical slice output files used for resuming         Delete existing reconstructions after starting point       Start from beginning         Resume from last iteration       Go back, resume from iteration:       Iteration         Run SIRT       View Tomogram(s) In<br>3dmod       Use SIRT Output File                                                                                                    | Complete                                                | Tomogram thickness in Z: 500 Z shift: 0.0                                        |
| In Progress   Tomogram Combination   Not started   Post-processing   Not Started   Clean Up   Not Started     Clean Up   Not Started     Radial Filtering   Standard Gaussian cutoff:   0.4   Falloff (sigma):   0.035   Iteration #'s to retain:    Clean Up   Not Started     •   Standard Gaussian cutoff:   0.4   Falloff (sigma):   0.035   Iteration #'s to retain:    Clean Up   Not Started     •   Start from beginning   Resume from last iteration:   •   Run SIRT   View Tomogram(s) In   3dmod                                                                                                    | Tomogram Generation                                     | X AXIS DIT: -1.92                                                                |
| Tomogram Combination<br>Not Started       Reconstruct subarea         Post-processing<br>Not Started       Size in X and Y:         Offset in Y:       A         Radial Filtering       SIRT         Standard Gaussian cutoff:       0.4         Falloff (sigma):       0.035         Iteration #'s to retain:       0.035         College retained volumes to integers       0 to not make vertical slice output files used for resuming         Delete existing reconstructions after starting point       Start from beginning         Resume from last iteration:       Y         Run SIRT       View Tomogram(s) In<br>3dmod       Use SIRT Output File                                                                                                    | In Progress                                             | V Use local alignments                                                           |
| Not Started         Post-processing<br>Not Started         Size in X and Y:         Offset in Y:         A         Size in X and Y:         Offset in Y:         A         Radial Filtering         Standard Gaussian cutoff:         0.4         Falloff (sigma):         0.035         Iteration #'s to retain:         Scale retained volumes to integers         Do not make vertical slice output files used for resuming         Delete existing reconstructions after starting point         Start from beginning         Resume from last iteration:         Go back, resume from iteration:         Yiew Tomogram(s) In<br>3dmod         Use SIRT Output File                                                                                                    | Tomogram Combination                                    | E ese a recente                                                                  |
| Post-processing<br>Not Started       Size in X and Y:       Offset in Y:         Clean Up<br>Not Started       -       SIRT       A         Radial Filtering       Standard Gaussian cutoff:       0.4       Falloff (sigma):       0.035         Iteration #'s to retain:       -       Scale retained volumes to integers       0 to not make vertical slice output files used for resuming         Delete existing reconstructions after starting point       •       Start from beginning         Resume from last iteration       •       Go back, resume from iteration:       •         Run SIRT       View Tomogram(s) In<br>3dmod       Use SIRT Output File                                                                                                    | NOT Started                                             | Reconstruct subarea                                                              |
| Clean Up<br>Not Started       -       SIRT       A         Radial Filtering<br>Standard Gaussian cutoff:       0.4       Palloff (sigma):       0.035         Iteration #'s to retain:       -       -       -         Scale retained volumes to integers       Do not make vertical slice output files used for resuming         Delete existing reconstructions after starting point       •       •         ® Start from beginning       •       Resume from last iteration:       •         Run SIRT       View Tomogram(s) In<br>3dmod       Use SIRT Output File                                                                                                    | Post-processing                                         | Size in X and Y: Offset in Y:                                                    |
| Clean Up<br>Not Started       Radial Filtering         Standard Gaussian cutoff:       0.4         Falloff (sigma):       0.035         Iteration #'s to retain:                                                                                                    | HUF STATION                                             | - SIRT A                                                                         |
| Standard Gaussian cutoff:       0.4       Falloff (sigma):       0.035         Iteration #'s to retain:                                                                                                    | Clean Up<br>Not Started                                 | Radial Filtering                                                                 |
| Iteration #'s to retain:         Scale retained volumes to integers         Do not make vertical slice output files used for resuming         Delete existing reconstructions after starting point         Start from beginning         Resume from last iteration:         Y         Run SIRT         View Tomogram(s) In<br>3dmod         Use SIRT Output File                                                                                                    |                                                         | Standard Gaussian cutoff: 0.4 Falloff (sigma): 0.035                             |
| Scale retained volumes to integers         Do not make vertical slice output files used for resuming         Delete existing reconstructions after starting point            Start from beginning                                                                                                    |                                                         | Iteration #'s to retain:                                                         |
| Concel Former Former Partner Partner  Concel Former Partner  Concel Former  Concel Former Partner  Concel Former |                                                         | Scale retained volumes to integers                                               |
| De late make verriear sites output files used for resuming     Delete existing reconstructions after starting point     Start from beginning     Resume from last iteration     Go back, resume from iteration:     Run SIRT View Tomogram(s) In     Sdmod     Use SIRT Output File     Sdmod                                                                                                    |                                                         | De het make vertical elice autout files used for resuming                        |
| Beiere existing reconstructions after starting point     Start from beginning     Resume from last iteration     Go back, resume from iteration:     Run SIRT View Tomogram(s) In     Sdmod     Use SIRT Output File                                                                                                    |                                                         |                                                                                  |
| Start from beginning     Resume from last iteration     Go back, resume from iteration:     Run SIRT     View Tomogram(s) In     Juse SIRT Output File     Sdmod                                                                                                    |                                                         | Detete existing reconstructions gitel starting bout                              |
| O Resume from last iteration         O Go back, resume from iteration:         Run SIRT         View Tomogram(s) In<br>3dmod         Use SIRT Output File                                                                                                    |                                                         | Start from beginning                                                             |
| O Go back, resume from iteration:       Run SIRT     View Tomogram(s) In<br>3dmod     Use SIRT Output File                                                                                                    |                                                         | ○ Resume from last iteration                                                     |
| Run SIRT     View Tomogram(s) In<br>3dmod     Use SIRT Output File                                                                                                    |                                                         | ○ Go back, resume from iteration:                                                |
| Control Destructor Dense Adversed                                                                                                    |                                                         | Run SIRT         View Tomogram(s) In<br>3dmod         Use SIRT Output File       |
| Cancel Postpone Done Advanced                                                                                                    |                                                         | Cancel Postpone Done Advanced                                                    |

# 2- tomo3d

\* The .ali file generated in the step final aligned stack is an .mrc file that can be used with TOMO3D (for instance) to obtain the reconstruction. https://sites.google.com/site/3demimageprocessing/tomo3d

Tomo3D is a very fast reconstruction software that allows to choose between WBP and SIRT (including number of iterations). Do a "-help" to know how to choose one or the other.

**Obs**: the job can be resumed at any moment by loading the .edf file from the starting window "front page" in File:

| Front        | Page - Etomo                           |                                 | × |
|--------------|----------------------------------------|---------------------------------|---|
| <u>F</u> ile | <u>Tools View Options</u>              | <u>H</u> elp                    | _ |
|              | New Tomogram                           | New Join                        | ] |
|              | New Nonlinear<br>Anisotropic Diffusion | New Generic Parallel<br>Process | ] |
|              | New PEET                               | Flatten Volume                  |   |
|              | Test                                   | GPU                             |   |
| Front        | Page                                   |                                 |   |